## Hotmail - Godkend Conventus som mailafsender

Denne vejledning viser, hvordan man som Hotmail-bruger undgår, at post fra Conventus ryger i Uønsket post.

1. leksemplet her er der 3 mails i Uønsket post.

|                          | Outlook N               | Mail                            |                                 |                                    |                        |
|--------------------------|-------------------------|---------------------------------|---------------------------------|------------------------------------|------------------------|
| Søg i                    | Mail og Personer        | P                               | ⊕ Ny ∽                          | 💼 Slet alle                        | 🏠 Markér alle som læst |
| ∧ Mapper +<br>Indbakke 6 |                         | Uønsket mail<br>Peter Jørgensen |                                 | Filtrer 🗸                          |                        |
|                          | Uønsket mail<br>Kladder | 3                               | test af mailfra<br>GetEvent Dem | <b>menu</b><br>o test af mailfra m | 10:39<br>enu test      |

2. Tryk på mailen, så den vises. Tryk på "Dette er ikke uønsket post".

|   | Denne meddelelse blev identificeret som spam Dette er ikke uønsket mail |  |  |  |  |
|---|-------------------------------------------------------------------------|--|--|--|--|
|   | GetEvent Demo                                                           |  |  |  |  |
| 1 | test af mailfra menu                                                    |  |  |  |  |
|   | test                                                                    |  |  |  |  |

3. Indstil Hotmail til, at mails fra Conventus opfattes som sikre.

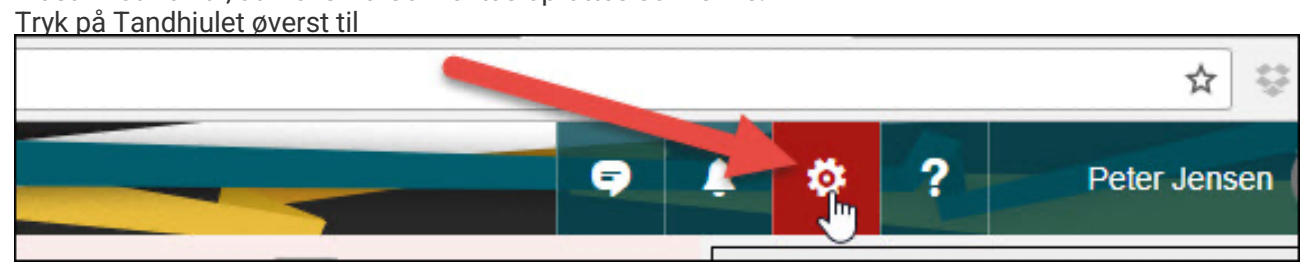

4. Tryk på Indstillinger.

| Skift tema    |   |  |
|---------------|---|--|
| Indstillinger | Ŀ |  |

5. Hvis Mail-menuen ikke er foldet - tryk på den lille sorte pildbgvjkdsbvkj

| Genveje<br>• Generelt | Mailindstillinger                                                        |
|-----------------------|--------------------------------------------------------------------------|
| Mail                  |                                                                          |
| Kalender              | l dette afsnit kan du ændre indstillingerne for din mailkonto. Ma        |
| Personer              | <ul> <li>Automatisk behandling — Kontrollér, hvordan indgåend</li> </ul> |

6. Vælg menupunktet "Uønsket post > Sikre afsendere.

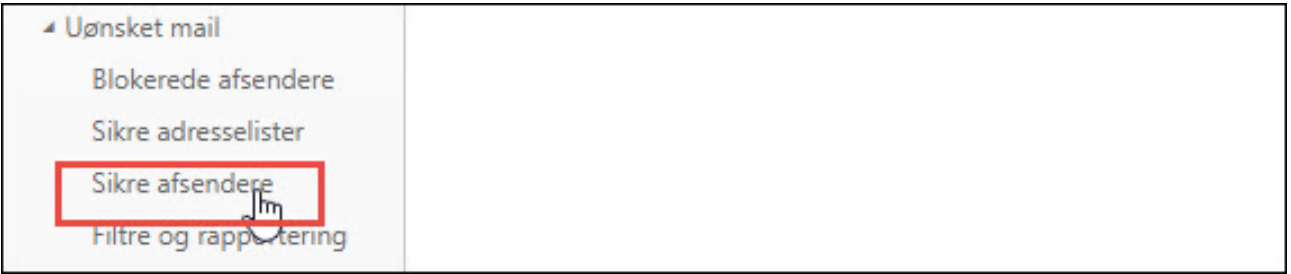

7. Tryk Rediger og skriv eller indsæt: "@conventus.dk" - UDEN anførselstegn og punktum. Tryk på + i højre side.

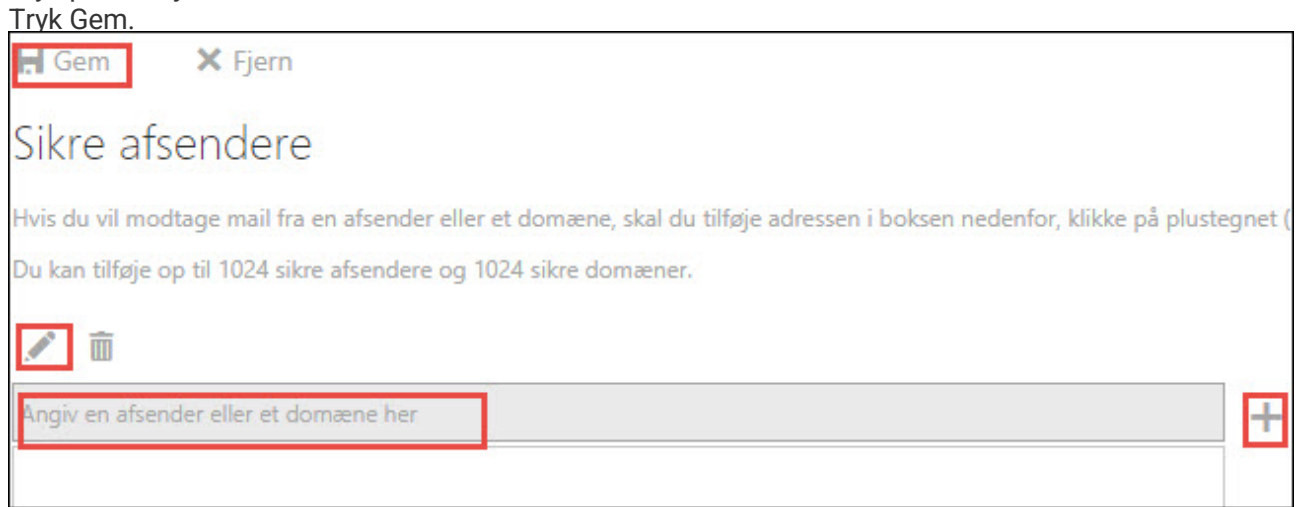